# 「ユーザー認証」の初期設定の変更に 伴うカメラ登録方法の手順

### 2016年3月 初版

パナソニック システムネットワークス株式会社

セキュリティシステム事業部

### 目次

| NV*** レコーダーの管理者名/パスワード登録手順3          |
|--------------------------------------|
| NV*** レコーダーの管理者名/パスワード変更手順4          |
| NV*** レコーダーへのカメラの管理者ユーザー名/パスワード設定手順5 |
| NV*** レコーダーへの認証対応カメラ登録手順6            |
| NV*** レコーダーへのカメラ登録手順8                |
| カメラの管理者ユーザー名/パスワード登録手順10             |
| カメラの管理者ユーザー名/パスワード変更手順11             |
| ND400K レコーダーの管理者名/パスワード登録手順12        |
| ND400K レコーダーの管理者名/パスワード変更手順13        |
| ND400K レコーダーへのカメラ登録手順14              |
| WJ-SD202 レコーダーの管理者ユーザー名/パスワード登録手順15  |
| WJ-SD202 レコーダーの管理者ユーザー名/パスワード変更手順16  |
| WJ-SD202 レコーダーへの認証対応カメラ登録手順17        |
| WJ-SD202 レコーダーへのカメラ登録手順18            |
| BB-HNP17 へのカメラ登録手順19                 |
| ASM200への機器登録手順21                     |

# NV\*\*\* レコーダーの管理者名/パスワード登録手順

レコーダーの認証設定変更に伴い、工場出荷状態では管理者名/パスワードが設定されていません。以下 の手順で管理者名/パスワードを設定する必要があります。

① レコーダーの電源を入れます。

#### ② メインモニターに管理者登録画面が表示されます。

工場出荷状態で起動すると、メインモニターに管理者登録画面が表示されます。

| 管理者登                                                   | 録                                                                                                    |    |   |   |   |  |   |   |    |   |   |           |
|--------------------------------------------------------|----------------------------------------------------------------------------------------------------|----|---|---|---|--|---|---|----|---|---|-----------|
| はじめに、本機の管理者名とバスワードを登録してください。                           |                                                                                                    |    |   |   |   |  |   |   |    |   |   |           |
| 管理者名(5~14文字)                                           |                                                                                                    |    |   |   |   |  |   |   |    |   |   |           |
| パスワ・                                                   | バスワード(5~8文字)                                                                                                    |    |   |   |   |  | - | _ | _  | _ | _ |           |
| ハスリード確認                                                |                                                                                                    |    |   |   |   |  |   |   |    |   |   |           |
|                                                        | A                                                                                                    | в  | С | D | E |  | a | b | С  | d | е | 1 2 3 4 5 |
|                                                        | F                                                                                                    | G  | н | - | J |  | f | g | h  | i | j | 6 7 8 9 0 |
|                                                        | К                                                                                                    | L  | М | Ν | 0 |  | k | Ι | m  | n | 0 |           |
|                                                        | Р                                                                                                    | ٩  | R | S | Т |  | р | q | r  | s | t |           |
|                                                        | U                                                                                                    | ۷. | W | X | Y |  | u | v | w  | x | y |           |
|                                                        | Z                                                                                                    |    |   |   |   |  | z |   |    |   |   |           |
| 注意事J<br>(1) 英菱<br>(2) 大文<br>(3) パフ<br>(4) 管理<br>(5) パフ | <ul> <li> <b>と 八</b> 満去      </li> <li>             注意事項         </li> <li>             (1) 英数字で入力してください。         </li> <li>             (2) 大文字と小文字を区別して入力してください。         </li> <li>             (3) バスワードは英数字を混在してください。         </li> <li>             (4) 管理者名とバスワードは忘れないように保管してください。         </li> <li>             (5) バスワードは定期的に変更してください。         </li> </ul> |    |   |   |   |  |   |   |    |   |   |           |
|                                                        |                                                                                                    |    |   |   |   |  |   |   | 登録 | ł |   |           |

③ 管理者名、パスワードをソフトキーボードで入力します。

管理者名(5~14文字)、パスワード(5~8文字)、パスワード確認を入力後、[登録]ボタンをクリックします。表示される確認画面で[OK]ボタンをクリックします。

メモ

- ・ 大文字と小文字を区別してください。
- ・ パスワードは英数字を混在してください。
- ・ 管理者名とパスワードは忘れないように保管してください。
- ・ パスワードは定期的に変更してください。

### ④ 管理者設定完了

「管理者を登録しました。」という画面が表示されます。[閉じる]ボタンをクリックすると、登録した管理者名でオートログインします。

# NV\*\*\* レコーダーの管理者名/パスワード変更手順

レコーダーの管理者名/パスワードを以下の手順で変更します。

⑤ レコーダーの電源を入れます。

### ⑥ メインモニターで管理者設定画面を開く。

設定メニュー[詳細設定]--[ユーザー管理]--[管理者設定]をクリックします。

| ユーザー管理 > 管理者設定  |                      |         |  |
|-----------------|----------------------|---------|--|
| 基本              | ユーザー登録               | 管理者設定   |  |
| 管理者情報の変更        |                      |         |  |
| 管理者名            | ADMIN                |         |  |
| バスワード(再入力)      |                      |         |  |
| レベル<br>スタートモニター | <u>會理者</u><br>4分割画面A |         |  |
|                 |                      | 166, GD |  |
|                 |                      |         |  |
|                 |                      |         |  |
|                 |                      |         |  |
|                 |                      |         |  |
|                 |                      |         |  |
|                 |                      |         |  |
|                 |                      |         |  |
|                 |                      |         |  |
|                 |                      |         |  |
|                 |                      |         |  |
|                 |                      |         |  |

- ⑦ 管理者名、パスワードをソフトキーボードで入力します。
  - ・ 管理者名(5~14文字)、パスワード(5~8文字)、パスワード確認を入力後、[変更]ボタンを クリックします。

メモ

- ・ 大文字と小文字を区別してください。
- ・ パスワードは英数字を混在してください。
- ・ 管理者名とパスワードは忘れないように保管してください。
- ・ パスワードは定期的に変更してください。

#### ⑧ 管理者設定完了

「管理者を登録しました。」という画面が表示されます。[閉じる]ボタンをクリックすると、登録した管理者名でオートログインします。

NV\*\*\* レコーダーへのカメラの管理者ユーザー名/パスワード設定手順

- ① カメラとレコーダーが接続されていることを確認する。
- ② 設定メニューの[カメラ]ボタンをクリックします。

| カメラ > カメラ登録 |       |             |      |  |
|-------------|-------|-------------|------|--|
| カメラ登録       | カメラ設定 |             |      |  |
| カメラ検出       | -     | 19:12 >     |      |  |
| カメラのユーザー管理  |       | 設定 >        |      |  |
| 登録情報の変更     |       | 設定          |      |  |
| カメラハれ換え     |       | 設定 >        |      |  |
| カメラ 尽器      | アドレス  | 圧縮方式        | 時宝情如 |  |
| 1           |       | LL 40 73 34 |      |  |
| 2           |       |             |      |  |
| 3           |       |             |      |  |
| 4           |       |             |      |  |
| 5           |       |             |      |  |
| 7           |       |             |      |  |
| 8           |       |             |      |  |
| 9           |       |             |      |  |
| 10          |       |             |      |  |
| - 11        |       |             |      |  |
| 12          |       |             |      |  |
| 13          |       |             |      |  |
| 14          |       |             |      |  |
| 16          |       |             |      |  |
|             |       |             |      |  |
|             | 前ページ  | 1/2         | 次ページ |  |
|             |       |             |      |  |
|             |       |             |      |  |
|             |       |             |      |  |
|             |       |             |      |  |

### ③ カメラの管理者名とパスワードを設定します。

[カメラ登録] タブで「登録情報の変更」の[設定>] ボタンをクリックすると、以下の画面が表示 されます。

カメラにアクセスし、ログインするためのユーザー名とパスワードをソフトキーボードで入力します。 [OK]ボタンをクリックして、設定を保存してください。

| カメラ                  | 品番                           | アドレス                                           | 圧縮方式 🔤                       | ユーザー名 📖 | バスワード 💻 | ボート番号 | Γ, |
|----------------------|------------------------------|------------------------------------------------|------------------------------|---------|---------|-------|----|
|                      |                              | -                                              |                              |         |         | 00080 |    |
| 2                    |                              | -                                              |                              |         |         | 00080 |    |
|                      |                              | -                                              |                              |         |         | 00080 | _  |
| 4                    |                              | -                                              |                              |         |         | 00080 | _  |
| 5                    |                              | -                                              |                              |         |         | 00080 |    |
| 6                    |                              | -                                              |                              |         |         | 00080 |    |
| 7                    |                              | -                                              |                              |         |         | 00080 |    |
| 8                    |                              | -                                              |                              |         |         | 00080 |    |
| 9                    |                              | -                                              |                              |         |         | 00080 |    |
| 10                   |                              |                                                | •                            |         |         | 00080 | _  |
| 11                   |                              |                                                |                              |         |         | 00080 |    |
| 12                   |                              |                                                | •                            | 000     |         | 00080 |    |
| 13                   |                              | -                                              |                              | 0.00    | (111    | 00080 | _  |
| 14                   |                              |                                                |                              | 000     |         | 00080 |    |
| 15                   |                              | -                                              |                              | 1111    |         | 00080 |    |
| 16                   |                              | -                                              |                              | 0110    |         | 00080 |    |
| 登録情報を<br>削除する力<br>削除 | 削除するには、削<br>メラ番号を選択し<br>番号選択 | 前ページ 1/2<br>除するカメラのアドレスを空欄<br>て、[削除]ボタンをクリックしつ | 次ペー<br>にするか、<br>てください。<br>削除 | -9      |         |       |    |

### NV\*\*\* レコーダーへの認証対応カメラ登録手順

カメラの認証設定変更に伴い、カメラの工場出荷状態では管理者ユーザー名/パスワードが設定されてい ないため、レコーダーにカメラを登録する方法が変更されます。

### 「らくらくスタート」を用いたカメラの登録手順

- ① カメラとレコーダーが接続されていることを確認する。
- 設定メニューのトップ画面で「らくらくスタート」ボタンをクリックします。
- ③ 日付・時刻を設定し、[次へ]ボタンをクリックします。
- ④ カメラをレコーダーに登録します。

| 6<6<2 <del>7</del> -1                                                                                                    |                         |
|----------------------------------------------------------------------------------------------------|-------------------------|
| <2>カメラを本場に登録します。           1.検出方法に応じてボクシをクリックしてください、           ※(カメラ/PCボート]に接続しているカメラのみ検出します。           接続しているすべてのカメラを検出           通知反視したカメラのみを検出           通知反視したカメラのみを検出           2           3           10           3           10           3           11           12           5           6           11           12           13           6           14           15           16 |                         |
| <ul> <li>・検出総果に***が表示されているカメラに登録する管理者のユーザー名/パスワードを入力してください、<br/>ユーザー名(1~32文字)<br/>パスワード(4-32文字)</li> <li>パスワード(4-32文字)</li> <li>パスワード(4-32文字)</li> <li>※(大スワード(4-32)</li> <li>※(大スワード(4-32)</li> <li>※(本)</li> <li>※(本)</li> <li>※(本)</li> </ul>                                                                                                    | 検出結果欄に「*」が表示されているすべ<br> |

メモ

- ・ ユーザー名/パスワードの登録は、i-PROシリーズカメラとBB-HCMシリーズカメラが対象です。
- i-PROシリーズカメラとBB-HCMシリーズカメラが混在している場合は、ユーザー名は6文字以上 15文字以内、パスワードは8文字以上15文字以内の英数字で入力してください。また、ユーザー 名とパスワードは異なる文字列を入力してください。
- ・ 検出されたカメラに対し、個別にユーザー名/パスワードを設定したい場合は、「カメラ>カメ ラ登録>カメラのユーザー管理」で設定してください。
- 「\*」が表示されていないカメラは、すでに管理者のユーザー名が登録されています。その場合は、 カメラを本機に登録後、「カメラ>カメラ登録>登録情報の変更」でユーザー名とパスワードを 設定してください。

### ⑤ [次へ]ボタンをクリックします。

カメラに対し設定が送信されます。入力したユーザー名やパスワードは、カメラに対する設定が成功 した場合に、対象カメラの登録情報として自動的に設定されます。

#### **⑥ カメラ番号を入れ換えや録画に関する設定を行います。**

### ⑦ [設定終了]ボタンをクリックし、設定を保存して終了します。

重要

- らくらくスタートでカメラを登録すると、カメラに管理者ユーザーが登録されます。設定の不一 致を防ぐため、必ず設定を保存して終了してください。
- ・ レコーダーに登録したカメラの「ユーザー認証」は、自動的に「On」に変更されます。

### 「カメラ登録」を用いたカメラ登録手順

- ④ カメラとレコーダーが接続されていることを確認する。
- ⑤ 設定メニューの[カメラ]ボタンをクリックします。

| カメラ > カメラ登録        |       |         |      |  |
|--------------------|-------|---------|------|--|
| カメラ登録              | カメラ設定 |         |      |  |
| カメラ検出              |       | 設定 >    |      |  |
| カメラのユーザー管理         |       | 設定 >    |      |  |
| 登録情報の変更<br>カメラ入れ過え |       | 設定 >    |      |  |
| 777 7 7 1 tike     |       | INCAL / |      |  |
| カメラ 品蕾             | アドレス  | 圧縮方式    | 障害情報 |  |
| 1                  |       |         |      |  |
| 2                  |       |         |      |  |
| 4                  |       |         |      |  |
| 5                  |       |         |      |  |
| 6                  |       |         |      |  |
| 7                  |       |         |      |  |
| 9                  |       |         |      |  |
| 10                 |       |         |      |  |
| 11                 |       |         |      |  |
| 12                 |       |         |      |  |
| 14                 |       |         |      |  |
| 15                 |       |         |      |  |
| 16                 |       |         |      |  |
|                    | 前ページ  | 1/2     | 次ページ |  |
|                    |       |         |      |  |
|                    |       |         |      |  |
|                    |       |         |      |  |
|                    |       |         |      |  |

- ⑥ 「カメラ検出」メニューでカメラを検出し、レコーダーに登録します。
- ⑦ 「カメラのユーザー管理」でカメラに管理者ユーザー名とパスワードを登録します。

| カメラ登録                                                                                                    |        | カメラ     | 設定      |                            |          |        |    |
|----------------------------------------------------------------------------------------------------|--------|---------|---------|----------------------------|----------|--------|----|
| ラのユーザー管理                                                                                                    |        |         |         |                            |          |        |    |
| 致定内容                                                                                                    |        |         | のカメラに管理 | 者を登録する(                    | )バスワー    | ・を変更する |    |
| [カメラに送信] 7                                                                                                    | パタンをクリ | リックすると、 | 選択したカメラ | に設定が反映され、                  | 結果が表示    | されます。  |    |
| 1-ザー名(1~32)                                                                                                    | 文学)    |         |         |                            | -        |        |    |
| (スワード(8~32)                                                                                                    | 文字)    |         |         |                            | -        |        |    |
| 「スワード確認                                                                                                    |        |         |         |                            | -        |        |    |
| ※他社製カメラの語                                                                                                    | 史定はできた | ません。    |         |                            |          |        |    |
|                                                                                                    |        |         |         |                            |          |        |    |
| ウメラ選択                                                                                                    |        |         |         |                            |          |        |    |
| カメラ 🔲                                                                                                    | 選択     | 8.8     | 結果      | カメラ 📃                      | 選択       | 品業     | 結果 |
| 1                                                                                                    |        |         | 707.22  | 17                         |          |        |    |
| 2                                                                                                    |        |         |         | 18                         |          |        |    |
| а                                                                                                    |        |         |         | 19                         |          |        |    |
| 4                                                                                                    |        |         |         | 20                         |          |        |    |
| 5                                                                                                    |        |         |         | 21                         |          |        |    |
| 6                                                                                                    |        |         |         | 22                         |          |        |    |
|                                                                                                    |        |         |         | 23                         |          |        |    |
| Contract of Contract of Contra |        |         |         | 24                         |          |        |    |
| 8                                                                                                    |        |         |         | 25                         |          |        |    |
| 8                                                                                                    |        |         |         |                            | - hand - |        |    |
| 9<br>10                                                                                                    | Н      |         |         | 26                         | d        |        |    |
| 9<br>10<br>11                                                                                                    | Ħ      |         |         | 26                         | Η        |        |    |
| 8<br>9<br>10<br>11<br>12                                                                                                    | Ħ      |         |         | 26<br>27<br>28             |          |        |    |
| 7<br>8<br>9<br>10<br>11<br>12<br>13                                                                                                    |        |         |         | 26<br>27<br>28<br>29       |          |        |    |
| 7<br>8<br>9<br>10<br>11<br>12<br>13<br>14                                                                                                    |        |         |         | 26<br>27<br>28<br>29<br>30 |          |        |    |

- 1. 「設定内容」で「カメラに管理者を 登録する」を選択します。
- 2. 管理者ユーザー名、パスワード、パ スワード確認を入力します。
- 3. 設定を送信するカメラを選択しま す。
- [カメラに送信]ボタンをクリックします。
- 5. 送信が完了し、カメラに設定される と、結果欄に「OK」と表示されます。

メモ

- 「カメラに管理者を登録する」では、管理者が登録されていないカメラのみ選択することができます。
- ・ 「設定内容」の「パスワードを変更する」は、レコーダーに登録しているカメラのユーザー名に 対するパスワードを変更することができます。
- ・ 入力したユーザー名やパスワードは、カメラに対する設定が成功した場合に、対象カメラの登録 情報として自動的に設定されます。

### ⑧ [設定終了]ボタンをクリックし、設定を保存して終了します。

カメラにユーザー名とパスワードを設定した場合は、カメラとレコーダーの設定不一致を防ぐために、 必ず設定保存を実施してください。

重要

・ レコーダーに登録したカメラの「ユーザー認証」は、自動的に「On」に変更されます。

# NV\*\*\* レコーダーへのカメラ登録手順

### 「らくらくスタート」を用いたカメラの登録手順

- ① カメラとレコーダーが接続されていることを確認する。
- ② 設定メニューのトップ画面で[らくらくスタート]ボタンをクリックします。
- ③ 日付・時刻を設定し、[次へ]ボタンをクリックします。
- ④ カメラをレコーダーに登録します。

| 5/5/7A      |            |                                          |                       |                                         |               |  |
|-------------|------------|------------------------------------------|-----------------------|-----------------------------------------|---------------|--|
| 515129-     | r          |                                          |                       |                                         |               |  |
|             |            |                                          |                       |                                         |               |  |
|             |            |                                          |                       |                                         |               |  |
|             |            | 1 1.                                     |                       |                                         |               |  |
| <2>カメラを     | 本機に登録しま    | हुनुः<br>सर्वे को दिन्द्र की स्थान देवी। |                       |                                         |               |  |
| 1. 検出方      | 法に応してホウ    | メンをクリックしてくたう                             | さい。                   |                                         |               |  |
| ※[刀]<br>(按) | メラルし ホート   | 」に安抗しているカメフロ<br>アクカメラた絵出                 |                       | 统组给出                                    |               |  |
| 130         | 加(な)約1.たわ  | くうのみを給出                                  |                       | 追加給出                                    | -             |  |
| 2 接続し       | たカメラの品書    | Fがすべて表示されてい                              | るかを確認してくだ             | さい。                                     |               |  |
| カメラ         | 品番         | 検出結果                                     | カメラ                   | 品番                                      | 检出結果          |  |
| 1           | SF438(DP)  | 新規                                       | 9                     |                                         | 17 C BALL PLA |  |
| 2           | SFN480(FE) | 新規                                       | 10                    |                                         |               |  |
| 3           | SFN631     | 新規                                       | 11                    |                                         |               |  |
| 4           |            |                                          | 12                    |                                         |               |  |
| 5           |            |                                          | 13                    |                                         |               |  |
| 6           |            |                                          | 14                    |                                         |               |  |
| 7           |            |                                          | 15                    |                                         |               |  |
| 8           |            |                                          | 16                    |                                         |               |  |
|             |            | 前ページ                                     | 1/2                   | 次ページ                                    |               |  |
| 3. 検出結      | 果に"*"が表示   | されているカメラに登録                              | する管理者のユーザ             | -名/パスワ-                                 | -ドを入力してください。  |  |
| <u>1-</u> 7 | 7-名(1~32文  | (子)                                      |                       |                                         |               |  |
|             |            | 子)                                       |                       |                                         |               |  |
| ×157        | リート雑誌      | 教室 四日のみたり通知                              | 原い した 赤田 レイノ・         | 14-1-1-1-1-1-1-1-1-1-1-1-1-1-1-1-1-1-1- |               |  |
| 4 [270]     | ポタンたクロッ    | 、女子、記ちのフラ2種9                             | 現以上を使用してく。            | cevi.                                   |               |  |
| 4.[八八]/     | は毎果が「新規    | 「交換 「追加 のカ                               | -豆味しよす。<br>メラに、IPアドレス | を自動的に付                                  | 与します。         |  |
|             |            |                                          |                       |                                         |               |  |
| ※検出         | したカメラの     | DHCP設定がOnの場合、                            | 本機はカメラのDHCI           | 。<br>設定をOffに                            | 変更し、          |  |
| IP          | アドレスを自動    | 的に付与します。                                 |                       |                                         |               |  |
|             |            | キャンセル                                    |                       | 1                                       | 7             |  |
|             |            |                                          |                       | _                                       |               |  |

- ⑤ [次へ]ボタンをクリックします。
- **⑥** カメラ番号を入れ換えや録画に関する設定を行います。
- ⑦ [設定終了]ボタンをクリックし、設定を保存して終了します。

重要

- ・ らくらくスタートでカメラを登録すると、カメラの管理者ユーザーの初期設定(admin,12345) で接続します。この後の「カメラの管理者ユーザーのパスワード変更」を必ず実施してください。
- ・ レコーダーに登録したカメラの「ユーザー認証」は、自動的に「On」に変更されます。

### カメラの管理者ユーザーのパスワード変更

らくらくスタートの検出結果欄に「\*」が表示されていないカメラは、以下の手順で、カメラの管理 者ユーザーのパスワードの変更を実施してください。

① 設定メニューの[カメラ]ボタンをクリックします。

| ›> カメラ5           | 2球         |               |       |      |  |
|-------------------|------------|---------------|-------|------|--|
| カメラ               | 登録         | カメラ設定         |       |      |  |
|                   |            |               |       |      |  |
| メラ検出              |            |               | 設定 >  |      |  |
| メラのユーサ            | デー管理       |               | 設定 >  |      |  |
| 録情報の変更<br>メニスわ 拗き | t <u> </u> |               | 設定>   |      |  |
| トラハ11換/           |            |               | itt № |      |  |
| カメラ               | 品番         | アドレス          | 圧縮方式  | 障害情報 |  |
| 1                 | SF438(DP)  | 192.168.0.101 | H.264 | -    |  |
| 2                 | SFN480(FE) | 192.168.0.103 | H.264 |      |  |
| 3                 | SFN631     | 192.168.0.104 | H.264 | -    |  |
| 4                 | SFV631     | 192.168.0.108 | H.264 |      |  |
| 5                 |            |               |       |      |  |
| 6                 |            |               |       |      |  |
| 7                 |            |               |       |      |  |
| 8                 |            |               |       |      |  |
| 9                 |            |               |       |      |  |
| 10                |            |               |       |      |  |
| 11                |            |               |       |      |  |
| 12                |            |               |       |      |  |
| 13                |            |               |       |      |  |
| 14                |            |               |       |      |  |
| 15                |            |               |       |      |  |
| 16                |            |               |       |      |  |
|                   |            |               |       |      |  |
|                   |            | 前ページ          | 1/2   | 次ページ |  |
|                   |            |               |       |      |  |
|                   |            |               |       |      |  |

- ② 初回設定時は、「らくらくスタート」で検出・設定したカメラの情報が表示されます
- ③ 「カメラのユーザー管理」でカメラの管理者ユーザーのパスワードを変更します。

| Constant Section Section Secti                                                                                                    | で更する<br>ます。<br>品番 結果 |
|----------------------------------------------------------------------------------------------------|----------------------|
|                                                                                                    | で更する<br>ます。<br>品番 結果 |
|                                                                                                    | 2更する<br>ます。<br>品番 結果 |
| [カメラに法語] ボダンをクリックすると、通知したカメラに設定が反映され、結果の表示され<br>ニザー名(1-32文学)<br>(スワード確認<br>※他社数カメラの設定はできません。<br>カメラ運択<br>1 SF438(DP) 17<br>2 SF438(DP) 17<br>2 SFN480(FE) 18<br>3 SFN480(FE) 18<br>1 9                                                                                                    | 品番 結果                |
| ユーサー名(1-32X字)<br>(スワード(2-32X字)<br>(スワード経営)<br>※他社教カメラの設定はできません。<br>カメラ運択<br>カメラ ✓ 選択 品番 結果 カメラ 選択<br>1 ✓ SF438(DP) 17<br>2 ✓ SFN480(FE) 18<br>3 ✓ SFN481 19                                                                                                    | 品番 結果                |
| (スワード(S <sup>-</sup> )2(X <sup>2</sup> )<br>(スワード(S <sup>-</sup> )2(X <sup>2</sup> )<br>(スワード(S <sup>-</sup> )2(X <sup>2</sup> ))<br>(スワード(S <sup>-</sup> )2(X <sup>2</sup> ))<br>(スワ <sup>-</sup> )<br>(スワ <sup>-</sup> )<br>(スワ <sup>-</sup> )<br>(ス <sup>D</sup> )<br>(ス <sup>D</sup> )<br>(3 <sup>D</sup> )<br>(3 <sup>D</sup> )<br>(3 | 品番 結果                |
|                                                                                                    | 品番 結果                |
| NHELERガメラジロとはできません。<br>カメラ運択<br>カメラ ✓ 選択 品番 結果 カメラ 選択<br>1 ✓ SF438(DP) 17<br>2 ✓ SFN480(FE) 18<br>3 ✓ SFN481 19                                                                                                    | 品番    結果             |
| カメラ 遅沢<br>カメラ √ 遅沢 品番 結果 カメラ 選択<br>1 SF438(DP) 17<br>2 ✓ SFN480(FE) 18<br>3 ✓ SFN481 19                                                                                                    | 品番    結果             |
| カメラ ✓ 選択 品番 結果 カメラ 選択<br>1 ✓ SF438(DP) 17<br>2 ✓ SFN480(FE) 18<br>3 ✓ SFN531 19                                                                                                    | 品番    結果             |
| 22.5         23.5         23.5         23.5         23.5         23.5         23.5         23.5         23.5         23.5         23.5         23.5         23.5         23.5         23.5         23.5         23.5         23.5         23.5         23.5         23.5         23.5         23.5         23.5         23.5         23.5         23.5         23.5         23.5         23.5         23.5         23.5         23.5         23.5         23.5         23.5         23.5         23.5         23.5         23.5         23.5         23.5         23.5         23.5         23.5         23.5         23.5         23.5         23.5         23.5         23.5         23.5         23.5         23.5         23.5         23.5         23.5         23.5         23.5         23.5         23.5         23.5         23.5         23.5         23.5         23.5         23.5         23.5         23.5         23.5         23.5         23.5         23.5         23.5         23.5         23.5         23.5         23.5         23.5         23.5         23.5         23.5         23.5         23.5         23.5         23.5         23.5         23.5         23.5 <th23.5< th="">         23.5         23.5         <th2< th=""><th>山田 和木</th></th2<></th23.5<>                                                                                                    | 山田 和木                |
| 2 SFN480(FE) 18                                                                                                    |                      |
| 3 SEN631 19                                                                                                    |                      |
|                                                                                                    |                      |
| 4 SEV631 20                                                                                                    |                      |
| 5                                                                                                    |                      |
| 6 22                                                                                                    |                      |
| 7 23                                                                                                    |                      |
| 8 24                                                                                                    |                      |
| 9 25                                                                                                    |                      |
| 10 26                                                                                                    |                      |
| 11 27                                                                                                    |                      |
| 12 28                                                                                                    |                      |
| 13 29                                                                                                    |                      |
| 14 30                                                                                                    |                      |
| 15 31                                                                                                    |                      |

- 「設定内容」で「パスワードを変更する」を選択します。
- 7. 管理者ユーザーのパスワード、パス ワード確認を入力します。
- 8. 設定を送信するカメラを選択します。
- 9. [カメラに送信]ボタンをクリックしま す。
- 10. 送信が完了し、カメラに設定され ると、結果欄に「OK」と表示されます。

メモ

- ・ 「設定内容」の「パスワードを変更する」は、レコーダーに登録しているカメラのユーザー名に 対するパスワードを変更することができます。
- 入力したパスワードは、カメラに対する設定が成功した場合に、対象カメラの登録情報として自動的に設定されます。
- 既に登録されているカメラの「ユーザー認証」は自動的に「On」に変更されません。「カメラの 管理者ユーザー名/パスワード変更手順」を参考に、カメラの「ユーザー認証」を「On」に設定 してください。
- ④ [設定終了]ボタンをクリックし、設定を保存して終了します。

カメラのパスワードを変更した場合は、カメラとレコーダーの設定不一致を防ぐために、必ず設定保存を実施してください。

# カメラの管理者ユーザー名/パスワード登録手順

カメラ認証設定変更に伴い、カメラは工場出荷状態では管理者ユーザー名/パスワードが設定されていません。 以下の手順に従い、レコーダーに接続する各カメラの管理者ユーザー名/パスワードを設定します。

### PC のウェブブラウザを起動します。

- ウェブブラウザの「アドレス」ボックスにカメラの IP アドレスを入力します。 工場出荷状態で http://192.168.0.10/を入力すると以下の管理者登録画面が表示されます。
  - ・/live/index.html および/admin/index.html 画面にアクセスしても下記が表示されます。これら以 外のアクセスは 403 応答となります。
  - ・管理者ユーザー、パスワードが登録されている場合、管理者登録画面は表示されません。

|                                                                                                    | €wv-s        | FN611L Network Camera – Internet      | t Explorer                                                                      |       |
|----------------------------------------------------------------------------------------------------|--------------|---------------------------------------|---------------------------------------------------------------------------------|-------|
| アナイルド 編集(E) 表示(Y) お気に入り(A) ウール(T) ヘルプ(H)     管理者 登録     信理者のユーサー & パスワードを入力してください。     ユーザー名(1~32文字)     パスワード(8~32文字)     パスワード(8~32文字)     パスワード(12年期内)(3変更)(てください) | $\mathbf{C}$ | 🗢 🧭 http://192.168.0.10/ 🛛 🔎 💌        | ↔ 🥝 WV-SFN611L Network Cam ×                                                    | ☆ ☆ 😂 |
| <b>住理者登録</b><br>定理者のユーザー名、バスワードを入力してだされ、<br>ユーザー名(1~&2文字)<br>バスワード確認<br>登録<br>お知らせ<br>(1)大文マードの入力不可文字は次の通りです、全角、半角記号 "&::+*<br>(3)バスワードの入力不可文字は次の通りです、全角、半角記号 "&::+*<br>(3)バスワードの入力不可文字は次の通りです、全角、半角記号 "&::+*<br>(3)バスワードは文字れたの通りです、全角、半角記号 "&::+*<br>(3)バスワードは定期のに変更してくだされ、。<br>(3)バスワードは定期のに変更してくだされ、。                                                                                                    | ] ファイル       | (F) 編集(E) 表示(V) お気に入り(A)              | ツール(T) ヘルプ(H)                                                                   |       |
| <b>官理名登録</b><br>雪雅者のユーザーを、パスワードを入力してださい。<br>ユーザー名(1~32文字)<br>パスワード(6~32文字)<br>パスワード(6~32文字)<br>パスワード(6~32文字)<br>パスワード(75)<br>パスワード(75)<br>パスワード(75)<br>(1)大文字・小文字を区別して入力してださい。<br>(2)エジーキの入力不可文字は水の通りです、全角、半角記号 * 8<br>(1)パスワードは英字、私子、記号のうちの連邦以上を使用してださい。<br>(3)パスワードは英呼利に変更してださい。<br>(3)パスワードは定時利に変更してださい。                                                                                                    |              |                                       |                                                                                 |       |
| 管理者のユーザー名、バスワードを入力してください。       ユーザー名(ハ-20文字)       バスワード(8~20文字)       バスワード確認       金 辞       お知らせ       (1)大文字、小文字を区別して入力してください。       (2)ユーザー名の入力不可文字は次の通りです。全角、半角記号 "&:;¥       (3)バスワードの入力不可文字は次の通りです。全角、半角記号 "&:;¥       (3)バスワードの入力不可文字は次の通りです。全角、半角記号 "&:;¥       (3)バスワードはえれないように保管してください。       (5)ユーザー名、バスワードは定れないように保管してください。       (6)バスワードは定用的に変更してください。                                                                                                    |              |                                       | 管理者登録                                                                           |       |
| ユーザー名(1~32文字)<br>パスワード(8~32文字)<br>パスワード選想<br>急 設<br>お知らせ<br>(1)大文字、小文字を区別して入力してください。<br>(2)ユーザー名の入力不可文字は次の通りです。全角、半角記号 "&:; ¥<br>(3)パスワードの入力不可文字は次の通りです。全角、半角記号 "&:; ¥<br>(3)パスワードの大力不可文字は次の通りです。全角、半角記号 "&<br>(4)パスワードは定野中になかっように保管してください。<br>(6)パスワードは定野中に変更してください。                                                                                                    |              |                                       | 管理者のユーザー名、パスワードを入力してください。                                                       |       |
| ユーザー名(1~20文字)<br>パスワード値2<br>2 登録<br>お知らせ<br>(1)大文字・小文字を区別して入力してくた改、。<br>(2)ユーザー名の入力不可文字は次の通りです。全角、半角記号"&::¥<br>(3)パスワードの入力不可文字は次の通りです。全角、半角記号"&::¥<br>(3)パスワードは文字は次の通りです。全角、半角記号"&::¥<br>(3)パスワードは支字数 一般で見合うを通識別上を使用してくたさい。<br>(5)ユーザー名、パスワードは忘れれいように保管してくたさい。<br>(6)パスワードは定期的に変更してくたさい。                                                                                                    |              |                                       |                                                                                 |       |
| ハスワード(8~22文字)<br>ハスワード選認<br>金融<br>お知らせ<br>(1)大文字・小文字を区別して入力してびたみ、。<br>(2)エーザー名の入力不可文字は次の通りです。全角、半角記号 * & 、<br>(3)バスワードは英字、起子の通りです。全角、半角記号 * &<br>(4)バスワードは英字、数子、記号のうちの連邦以上を使用してびたみ、。<br>(5)エーザー名、パスワードは定期内に変更してびたみ、。<br>(6)バスワードは定期内に変更してびたみ、。                                                                                                    |              | ユーザー名(1~32文字)                         |                                                                                 |       |
| パスワード確認       おわらせ<br>(1)大文字・小文字を区別して入力してください。       (2)エーザー名の入力不可文字は次の通りです。全角、半角記号 "&:;)¥       (3)パスワードの入力不可文字は次の通りです。全角、半角記号 "&:;)¥       (4)パスワードは定形的に変更してください。       (5)エーザー名、パスワードは定形的に変更してください。       (6)パスワードは定形的に変更してください。                                                                                                    |              |                                       |                                                                                 |       |
| パスワード選択 お知らせ <ul> <li>(1)大文字、小文字を区別して入力してください。</li> <li>(2)ユーザー名の入力不可文字は次の通りです。全角、半角記号 "&amp;:;)¥</li> <li>(3)パスワードの入力不可文字は次の通りです。全角、半角記号 "&amp;:;)¥</li> <li>(4)パスワードは方大都大記でありうを健康してください。</li> <li>(5)ユーザー名、パスワードは忘れないように保管してください。</li> <li>(6)パスワードは定期的に変更してください。</li> </ul>                                                                                                    |              | ハスワート(8~32又子)                         |                                                                                 |       |
| 登録<br>お知らせ<br>(1)大文字、小文字を区別して入力してください。<br>(2)ユーザー名の入力不可文字は次の通りです。全角、半角記号 "&:;¥<br>(3)パスワードの大力不可文字は次の通りです。全角、半角記号 "&<br>(4)パスワードは変字 数字、記令のうる理想以上を使用してください。<br>(5)ユーザー名。パスワードは忘けないように保健してください。<br>(6)パスワードは定期的に変更してください。                                                                                                    |              | バスワード確認                               |                                                                                 |       |
| <ul> <li>注意</li> <li>お知らせ         <ul> <li>(1)大文字・小文字を区別して入力してください。</li> <li>(2)エーザー名の入力不可文字は次の通りです。全角、半角記号 "&amp;:; ¥</li> <li>(3)パワワードは安字 抜字、記令の当びを通知したください。</li> <li>(4)パワワードは安字 抜字、記令のうちの連想以上を使用してください。</li> <li>(5)エーザー名、パスワードは定称のに変更してください。</li> <li>(6)パスワードは定称のに変更してください。</li> </ul> </li> </ul>                                                                                                    |              |                                       |                                                                                 |       |
| お知らせ<br>(1)大文学、小文学を区別して入力してください。<br>(2)ユーザーをの入力不可文学は次の通りです。全角、半角記号 " & : : ¥<br>(3) パワードの入力不可文学は次の通りです。全角、半角記号 " &<br>(4) パスワードは英学、教学、記号のうち2種類以上を使用してください。<br>(5)ユーザー名、パスワードは注われように保管してください。<br>(6) パスワードは注頼的に変更してください。                                                                                                    |              |                                       | 登録                                                                              |       |
| お知らせ<br>(1)大文字・小文字を区別して入力してください。<br>(2)ユーザー名の入力不可文字は次の通りです。全角、半角記号 "&:;)¥<br>(3)バスワードの入力不可文字は次の通りです。全角、半角記号 "&<br>(4)バスワードは大学、数字、記号のうち運動以上を使用してください。<br>(5)ユーザー名、バスワードは定れないように保健してください。<br>(6)バスワードは定期的に変更してください。                                                                                                    |              |                                       |                                                                                 |       |
| (1)大文学、小文学を区別」で入力でなされ。<br>(2)ユーザー名の入力不可文学は次の通びです。全角、半角に号 ″ &: ; ¥<br>(3)パスワードの入力不可文学は次の通びです。全角、半角に号 ″ &<br>(4)パスワードは変字 数学、記号のうちを健頼以上を使用してください。<br>(5)ユーザー名、パスワードは忘れないように保管してください。<br>(6)パスワードは定期的に変更してください。                                                                                                    |              | お知らせ                                  |                                                                                 |       |
| (8)パロワードの人力不可文字は次の通びです。全角、半角にそ" 2<br>(4)パロワードは変字 数字、記令の多を通知し上を使用してなさい。<br>(5)ユーザー名、パスワードは忘れないように保健してなささい。<br>(6)パスワードは定期的に変更してなさい。                                                                                                    |              | (1)大文字、小文字を区別して入っ<br>(2)フーザー名の入力不可文字に | 力してくたむい。<br>ま次の通りです、全角 半角記号 %&・・w                                               |       |
| (4)パスワードは英学、数学、記号のうちが運動以上を使用してください。<br>(5)ユーザー名、パスワードは古たいないように保健してください。<br>(6)パスワードは定期的に変更してください。                                                                                                    |              | (3)パスワードの入力不可文字は                      | 次の通りです。全角、半角記号 " &                                                              |       |
| (6)パスワードは定期的に変更してださい。<br>(6)パスワードは定期的に変更してださい。                                                                                                    |              | (4)バスワードは英字、数字、記号                     | そのうち2種類以上を使用してください。<br>http://scale.com/file/file/file/file/file/file/file/file |       |
|                                                                                                    |              | (6)バスワードは定期的に変更し                      | てください。                                                                          |       |
|                                                                                                    |              |                                       |                                                                                 |       |
|                                                                                                    |              |                                       |                                                                                 |       |
|                                                                                                    |              |                                       |                                                                                 |       |
|                                                                                                    |              |                                       |                                                                                 |       |
|                                                                                                    |              |                                       |                                                                                 |       |

③ ユーザー名、パスワードを入力します。

ユーザー名(1~32 文字)、パスワード(8~32 文字)、パスワード確認を入力後、登録ボタンを押 します。

#### お知らせ

- ・大文字、小文字を区別して入力してください。 ・ユーザー名の入力不可文字は次の通りです。全角、半角記号"&:;¥ ・パスワードの入力不可文字は次の通りです。全角、半角記号"& ・パスワードは英字、数字、記号のうち2種類以上を使用してください。 ・ユーザー名/パスワードはたれないように保管してください。
- ・パスワードは定期的に変更してください。

### ④ 管理者設定完了

以下の管理者登録画面が表示され、自動的にライブ画表示画面に切り替わります。

| EWV-SEN611L Notwork Camera - Internet Explorer                                            |  |
|-------------------------------------------------------------------------------------------|--|
| 🕒 🕑 🖝 🥥 http://1921888.10/cgi-bin/reg.adminflurqueg.D 💌 😝 🞯 WV-SFN8111. Network. Can. 🛪 📃 |  |
| ファイル(F) 編集(E) 表示(V) お気に入り(A) ツール(T) ヘルフ(H)                                                |  |
|                                                                                           |  |
| 管理者登録を完了しました。                                                                             |  |
| 日本日並跡と九月のののに。                                                                             |  |
| 10秒後に自動でわどうに再接続します。                                                                       |  |
| 自動で戻られい場合、ここをクリックしてください。                                                                  |  |
|                                                                                           |  |
|                                                                                           |  |
|                                                                                           |  |
|                                                                                           |  |
|                                                                                           |  |
|                                                                                           |  |
|                                                                                           |  |
|                                                                                           |  |

以上でカメラの管理者ユーザー名/パスワードの設定は終了です。

カメラのIPアドレスなど変更する場合は、引き続きカメラの設定画面にて変更してください。 カメラ設定の変更手順につきましてはカメラの取扱説明書を参照してください。

# カメラの管理者ユーザー名/パスワード変更手順

以下の手順に従い、レコーダーに接続する各カメラの管理者ユーザー名/パスワードを設定します

- ① PC のウェブブラウザを起動します。
- ② ウェブブラウザの「アドレス」ボックスにカメラの IP アドレスを入力します。 工場出荷状態で http://192.168.0.10/を入力すると、カメラのライブ画面に接続されます。
- ③ [設定] ⇒ [ユーザー管理]の順にクリックしてユーザー管理画面を表示する。 管理者ユーザー名/パスワードを要求されますので、初期設定「admin/12345」で接続してください。
- ④ 下記の1~3の手順に従って、管理者ユーザーを設定してください。

ユーザー認証画面

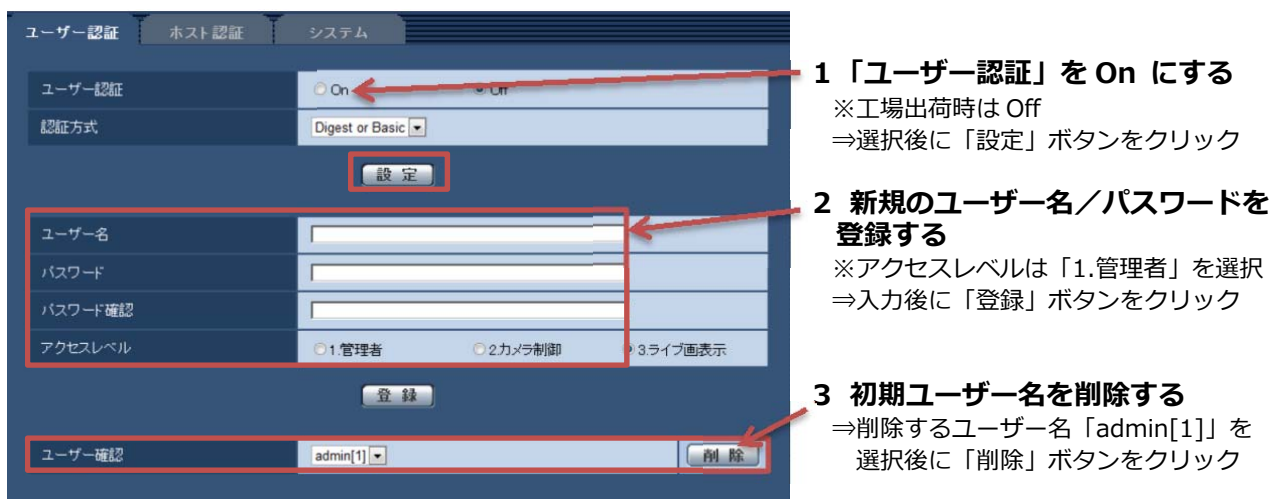

- ユーザー名/パスワード設定時のお願い
  - ・容易に推測されない文字と数字の組み合わせで設定してください。
     「11111」などの連続する数字や文字、関係者の生年月日や電話番号は避けてください。
     ・ユーザー名/パスワードは定期的に変更してください。
  - ・設定したユーザー名/パスワードは必ず控えておいてください。
  - ・管理者が不明のユーザー名は削除してください。

複数のネットワークカメラの設定を一括で変更するには、

「システム設定ツール」を使用すれば、複数のネットワークカメラの[ユーザー認証]の設定を一括で 変更することもできます。

以上でカメラの管理者ユーザー名/パスワードの設定は終了です。

カメラのIPアドレスなど変更する場合は、引き続きカメラの設定画面にて変更してください。 カメラ設定の変更手順につきましてはカメラの取扱説明書を参照してください。

# ND400K レコーダーの管理者名/パスワード登録手順

ここからはレコーダーの設定です。

レコーダーの認証設定変更に伴い、工場出荷状態では管理者名/パスワードが設定されていません。 以下の手順に従い、レコーダーの管理者名/パスワードを設定します。

- レコーダーの電源を入れます。
- ② ウェブブラウザでレコーダー本機にアクセスすると、管理者登録画面が表示されます。 工場出荷状態で起動すると、ウェブブラウザ画面に管理者登録画面が表示されます。

| Administrator Registration - Internet Explorer     where Size      With DADD                                                                                                    | はじめに、本機の管理者名とパスワードを入力してください。                                                                                                    |
|----------------------------------------------------------------------------------------------------|----------------------------------------------------------------------------------------------------|
| は2002 王務の使用者をおけなり、<br>「ほのなこ王務の使用者をおけなり、<br>「スワード3-1557」<br>「スワード3-1577」<br>「スワード3-1577」<br>「スワード3-1577」<br>「スロード3-1577」<br>「スロード3-1577<br>「スロード3-1577」<br>「スロード3-1577」<br>「スロード3-1577<br>「スロード3-1577」<br>「スロード3-1577<br>「スロード3-1577」<br>「スロード3-1577<br>「スロード3-15777<br>「スロード3-15777<br>「スロード3-15777<br>「スロード3-15777<br>「スロード3-157777<br>「スロード3-157777<br>「スロード3-1577777<br>「スロード3-15777777777777777777777777777777777777 | 管理者名(5~14文字)<br>バスワード(5~8文字)<br>バスワード確認                                                                                                    |
|                                                                                                    | 注意事項<br>(1) 英数字で入力してください。<br>(2) 大文字と小文字を区別して入力してください。<br>(3) パスワードは英数字を混在してください。<br>(4) 管理者名とパスワードは忘れないように保管してください。<br>(5) パスワードは定期的に変更してください。 |
|                                                                                                    | 赤枠の拡大図                                                                                                    |

③ 管理者名、パスワードをソフトキーボードで入力します。

管理者名(5~14文字)、パスワード(5~8文字)、パスワード確認を入力後、[登録]ボタンをクリックします。表示される確認画面で[OK]ボタンをクリックします。

- メモ
- ・ 大文字と小文字を区別してください。
- ・ パスワードは英数字を混在してください。
- ・ 管理者名とパスワードは忘れないように保管してください。
- ・ パスワードは定期的に変更してください。

### ④ 管理者設定完了

「管理者を登録しました。」という画面が表示されます。[OK]ボタンをクリックすると、再度ログイン画面が表示されるので、登録した管理者名でログインしてください。

### ND400K レコーダーの管理者名/パスワード変更手順

ここからはレコーダーの設定です。

工場出荷状態で、レコーダーの管理者名/パスワードはADMIN/12345で設定されています。以下の 手順に従い、レコーダーの管理者名/パスワードを変更してください。

- レコーダーの電源を入れます。
- ウェブブラウザでレコーダー本機にアクセスし、設定メニューの[ユーザー管理]ボタン をクリック、サブメニューの[管理者]を選択してください。

「管理者設定」画面が表示されます。

| Network Disk Recorder<br>DG-ND400 |           |            |       |                |            |                  |       | 08.01.01 0.00 |
|-----------------------------------|-----------|------------|-------|----------------|------------|------------------|-------|---------------|
| コンチロール カメラ副家 設定                   |           |            | 246   | <b>a</b> -     | <b>1</b> - | # <b></b>        |       | 1-16          |
| 1954:                             | <b>管理</b> | 16         |       | ADMN           |            |                  | 1     |               |
|                                   | 1000      | 一片支更       |       |                |            |                  |       |               |
|                                   | Ras       | ート支更(確認)   | 11    |                |            |                  |       |               |
| 244 C                             | 0.00      | 2          |       |                |            |                  |       |               |
| 1200                              | 7.9-      | €<br>₩∓=0- |       | Cant           |            |                  |       |               |
| 4401                              | 700       | パーティンコニン   |       | Cont           |            |                  |       |               |
| スケジュール                            | CAME      | 8.9/18/5   | CAMIT | 8.9790 -       | CAMID      | <b>表示的内心</b>     | CAME  | #9/#n %       |
| h#5                               | CAME      | #7/#15 H   | CAMIT | #3/#11 ×       | CAMSE      | <b>美彩神作</b> 生    | CAMID | ·美子/律作 ·考     |
| 7-11-                             | CAMB      | 85040 8    | CAMIP | 表示/Phr 医       | CAMIS      | 85/00 3          | CAMI  | 表示/#0 回       |
| a-010-0                           | CAMA      | - AP-18/5  | CAMD  | 表示/#作 主        | CAMDS      | AS-1815          | CAMII | 表示性的 巡        |
|                                   | CAMS      | 87/19/1 H  | CAMIL | #=/#/1 =       | CAMI7      | 表于1年17 年         | CAMIS | 表示/存在 三       |
| メンデナンス                            | CAME      | #30#1 H    | CAM2  | 87/20 8        | CAMP       | A School of      | CAMIS | #7/#0 m       |
| 32249                             | CAME      | 43/0¥0 2   | CAMER | 8.7/80 -       | CA3540     | 8.7/M/1 1        | CAMIN | #3/#/1 ×      |
|                                   | CAMP      | 表示神信 医     | CAMIS | 表示/除作 医        | CAME       | #7/00 m          | CAM17 | AT/PG 2       |
| ~k/J                              | CAMO      | 88/00 8    | CAMBI | <b>未行/90 回</b> | CAME       | <b>大子/10</b> 1 三 | CAMIE | #F/H0 图       |
|                                   | CAMIL     | 表示的制作 一    | CAMIT | #7/mn =        | CAMAB      | #5/mn (H         | CAMP  | #10/1913 -    |
|                                   | CAMID     | ▲子/非位 ←    | CAMP  | 表示/特征 一        | CAM44      | 第三十八十八 ~         | CAMID | 表示/特化 一       |

③ 管理者名、パスワードをソフトキーボードで入力します。

管理者名(5~14文字)、パスワード(5~8文字)、パスワード確認を入力後、[登録]ボタンをクリックします。表示される確認画面で[OK]ボタンをクリックします。

- メモ
- ・ 大文字と小文字を区別してください。
- ・ パスワードは英数字を混在してください。
- ・ 管理者名とパスワードは忘れないように保管してください。
- ・ パスワードは定期的に変更してください。

### ④ 管理者設定完了

「管理者を登録しました。」という画面が表示されます。[OK]ボタンをクリックすると、再度ログイン画面が表示されるので、登録した管理者名でログインしてください。

# ND400K レコーダーへのカメラ登録手順

「(1) カメラの管理者ユーザー名/パスワード登録手順」に従って各カメラへ登録した管理者ユー ザー名/パスワードをレコーダーへ登録します。

- ① カメラとレコーダーが接続されていることを確認する。
- ② 設定メニューの[カメラ]ボタンをクリックします。

| コントロールカメラ選択 設定                                                                                                    | ektwa       | 9n-1     | シーケン           | z           |           |
|----------------------------------------------------------------------------------------------------|-------------|----------|----------------|-------------|-----------|
| 202                                                                                                    | カメラ検出       | 1        | • カメラボ         |             | 親出        |
| BY DR                                                                                                    | ネットワークカメラ登録 | 1        | ○ クライア<br>一覧表示 | UFPC#-F     |           |
| 基本                                                                                                    | カメラ入れ換え     |          | Cam.1 🗸        | <> Cam2 ▼ 東 | Ŧ.        |
| TORA                                                                                                    | ネットワーク      | カメラ設定1-4 |                | ネットワーク      | カメラ設定5-8  |
|                                                                                                    | カメラ1        | カメラ2     |                | カメラ5        | カメラ6      |
| 4~21                                                                                                    |             |          |                |             |           |
|                                                                                                    |             |          |                |             |           |
| evit                                                                                                    |             |          |                |             |           |
| Annual Cold Statements                                                                                                    |             | ( m)     |                | **          | -         |
| ネットワーク                                                                                                    | 設定へ         | 設定へ      |                | 設定へ         | 設定へ       |
| and the second second se | カメラ設定面面表示   | カメラ設定面面  | 1表示            | カメラ設定画面表示   | カメラ設定面影表示 |
| ユーザー言語                                                                                                    | カメラ3        | カメラ4     |                | カメラ1        | カメラ8      |
| 113112                                                                                                    |             |          |                |             |           |
|                                                                                                    |             |          |                |             |           |

③ カメラをレコーダーに登録します。

「NW カメラ」画面で[検出]ボタンをクリックしてカメラを検出する、もしくは、[一覧表示]ボタンをクリックして手動でカメラ品番/圧縮方式・IP アドレスを登録します。

④ 「ネットワークカメラ登録-一覧表示」画面でカメラの管理者ユーザー名とパスワード を登録します。

| 3 NW Camera Setup - Internet Explore |       |            |                   |            |          |                     |         |                |          |
|--------------------------------------|-------|------------|-------------------|------------|----------|---------------------|---------|----------------|----------|
| ネットワークカ                              | 100日日 | 绿一览表示      |                   |            |          |                     |         |                |          |
|                                      |       |            |                   |            |          |                     |         |                |          |
| -                                    |       |            |                   |            |          |                     | 1       | I Martin Part  |          |
| 10-10 2-10                           | )-    | 75月5日日間方式  | ma                | 4-184      | 34-3     | 101094114           | 2-9-8   | 7C29-F         |          |
| 1 Panasor                            | nic 🗸 |            |                   | 80         | G1 ¥     | 1                   | II      |                |          |
| 2 Panator                            | nic 🗸 | - ¥        |                   | 00         | G1 🗸     | 2                   |         |                | T+9:00 ~ |
| 3 Panasor                            | nic 🛩 | - ×        |                   | 80         | G1 ¥     | 3                   |         |                | T+9:00 V |
| 4 Panasor                            | nic 🗸 | - Y        |                   | 80         | G1 ¥     | 4                   |         |                | T+9:00 ~ |
| 5 Panasor                            | nic 🗸 | - ×        |                   | 80         | G1 🗸     | 5                   | -       |                | T+9:00 ~ |
| 6 Panasor                            | nic 🗸 | - Y        |                   | 80         | G1 ♥     | 6                   |         |                | T+9:00 ~ |
| 7 Panasor                            | nic 💙 | - ×        |                   | 80         | G1 🛩     | 7                   |         | -              | T+9.00 V |
| 8 Patasor                            | nic 🛩 | - ¥        |                   | 80         | G1 ¥     | 8                   | <b></b> | -              | T+9:00 V |
| 9 Panasor                            | nic 🛩 | - ×        |                   | 80         | G1 🛩     | 9                   |         |                | T+9:00 V |
| 10 Panasor                           | nic 🛩 | - ×        |                   | 80         | G1 🗸     | 10                  |         | -              | T+9:00 V |
| 11 Panator                           | nic 🗸 | - ×        |                   | 80         | G1 🗸     | 11                  |         |                | T+9:00 🗸 |
| 12 Panasor                           | nic 🗸 |            |                   | 80         | G1 🛩     | 12                  |         |                | T+9:00 🗸 |
| 13 Panasor                           | nic 🗸 | - *        |                   | 90         | G1 🗸     | 13                  |         |                | T+9.00 🗸 |
| 14 Panasor                           | nic 🗸 | - ¥        |                   | 90         | G1 🗸     | 14                  |         |                | T+9:00 🗸 |
| 15 Panasor                           | nic 🗸 | - ×        |                   | 80         | G1 🗸     | 15                  |         |                | T+9:00 🗸 |
| 16 Panasor                           | nic 👻 | - <b>v</b> |                   | 80         | G1 🛩     | 16                  |         |                | T+9:00 🗸 |
|                                      |       |            |                   |            | 33-48    |                     | 1.1.1   | 228 - 228<br>- |          |
|                                      |       | 選択した解決     | 度モーFICより受信出       | #80.000    | H 2642's |                     |         |                |          |
|                                      |       | 140424018  | ] 1-Ich 14MopuLIT | Sten SMD   | THER.    |                     |         |                |          |
|                                      |       | RINGEROC   | NO-PERINONE       | 110 21 400 | 1102.1   | NUMBER OF COMPLEX V | 69459 · |                |          |
|                                      |       |            |                   | 設定         | 9.05     |                     |         |                |          |
|                                      |       |            |                   | 1          |          |                     |         |                |          |
|                                      |       |            |                   |            |          |                     |         |                |          |

「ネットワークカメラ登録-一覧表示」画面 の「ユーザー名」と「パスワード」へ 各カメラの管理者ユーザー名とパスワード を入力します。

- メモ
- ・ 「ユーザー名」と「パスワード」にはカメラへ登録した管理者ユーザー名とパスワードを入力し てください。
- ⑤ [設定保存]ボタンをクリックし、設定を保存して終了します。

### WJ-SD202 レコーダーの管理者ユーザー名/パスワード登録手順

レコーダーの認証設定変更に伴い、工場出荷状態では管理者ユーザー名/パスワードが設定されていません。 以下の手順で管理者ユーザー名/パスワードを設定する必要があります。

レコーダーの電源を入れます。

② PC のウェブブラウザを起動します。

### ③ ウェブブラウザの「アドレス」ボックスに IP アドレスを入力します。

工場出荷状態で http://192.168.0.250/を入力すると以下の管理者登録画面が表示されます。

/live/index.html および/admin/index.html 画面にアクセスしても下記が表示されます。これら以外のア クセスは 403 応答になります。

管理者ユーザー、パスワードが登録されている場合、管理者登録画面は表示されません。

| ユーザー名(1~32文字)<br>バスワード(8~32文字)<br>バスワード確認                                                                                                    |                                                                                                    |  |  |  |  |  |  |
|----------------------------------------------------------------------------------------------------|----------------------------------------------------------------------------------------------------|--|--|--|--|--|--|
| お知らせ<br>(1)大文字、小文字を区別して入力してくだ<br>(2)ユーザー名の入力不可文字は次の通り<br>(3)バスワードの入力不可文字は次の通り<br>(4)バスワードは英字、数字、記号のうち2<br>(5)ユーザー名、バスワードは忘れないよう<br>(6)バスワードは定期的に変更してください | 登録<br>お知らせ<br>(1)大文字、小文字を区別して入力してください。<br>(2)ユーザー名の入力不可文字は次の通りです。全角、半角記号 "&:;¥<br>(3)パスワードの入力不可文字は次の通りです。全角、半角記号 "&<br>(4)パスワードは英字、数字、記号のうち2種類以上を使用してください。<br>(5)ユーザー名、パスワードは忘れないように保管してください。<br>(6)パスワードは定期的に変更してください。 |  |  |  |  |  |  |

### ④ ユーザー名、パスワードを入力します。

ユーザー名(1~32文字)、パスワード(8~32文字)、パスワード確認を入力後、登録ボタンを押します。

### お知らせ

- ・大文字、小文字を区別して入力してください。
- ・ユーザー名の入力不可文字は次の通りです。全角、半角記号"&:;¥
- ・パスワードの入力不可文字は次の通りです。全角、半角記号"&
- ・パスワードは英字、数字、記号のうち2種類以上を使用してください。
- ・ユーザー名/パスワードは忘れないように保管してください。
- ・パスワードは定期的に変更してください。
- **⑤ 管理者ユーザー設定完了を確認します。**

以下の管理者登録画面が表示され、自動的にライブ画表示画面に切り替わります。

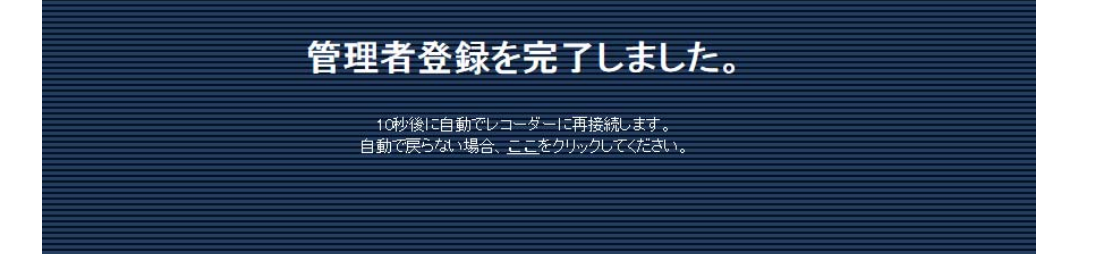

### WJ-SD202 レコーダーの管理者ユーザー名/パスワード変更手順

以下の手順でレコーダーの管理者ユーザー名/パスワードを設定します。

- ① レコーダーの電源を入れます。
- ② PC のウェブブラウザを起動します。
- ③ ウェブブラウザの「アドレス」ボックスに IP アドレスを入力します。 工場出荷状態で http://192.168.0.10/を入力すると、ライブ画面に接続されます。
- ④ 管理者ユーザー名/パスワードを設定します。

設定--[ユーザー認証]の順にボタンをクリックし、ユーザー認証画面を開きます。

| ユーザー認証  |                             |
|---------|-----------------------------|
| ユーザー認証  | ⊛On Off                     |
| 認証方式    | Digest or Basic 👻           |
|         |                             |
|         |                             |
| ユーザー名   |                             |
| パスワード   |                             |
| バスワード確認 |                             |
| アクセスレベル | ◎1.管理者 ○2.レコーダー制御 ○3.ライブ画表示 |
|         |                             |
|         |                             |
| ユーザー確認  | ADMIN[1] ▼                  |
|         |                             |

### ⑤ ユーザー名、パスワードを入力します。

アクセスレベルを「1.管理者」を選択します。

ユーザー名(1~32文字)、パスワード(8~32文字)、パスワード確認を入力後、登録ボタンを押します。

#### お知らせ

- ・大文字、小文字を区別して入力してください。
- ・ユーザー名の入力不可文字は次の通りです。全角、半角記号"&:;¥
- ・パスワードの入力不可文字は次の通りです。全角、半角記号"&
- ・パスワードは英字、数字、記号のうち2種類以上を使用してください。
- ・ユーザー名/パスワードは忘れないように保管してください。
- ・パスワードは定期的に変更してください。

### WJ-SD202 レコーダーへの認証対応カメラ登録手順

#### 1 カメラを接続します。

レコーダーとカメラを接続してください。工場出荷状態のカメラを接続した場合、自動で下記ユー ザー名、パスワードが設定されます。 接続したカメラのユーザー名:admin 接続したカメラのパスワード:レコーダーのシリアル番号

### レコーダーのライブ画を表示する。

レコーダーのユーザー名、パスワードを入力後、カメラのユーザー名、パスワードを入力してください。

### ③ カメラのユーザー名とパスワードを変更してください。

「設定」→「カメラ」をクリックしてください。「カメラユーザー括設定」で、ユーザー名とパスワードを入力し、登録ボタンをクリックしてください。 設定変更に失敗した場合、はカメラ1設定、カメラ2設定のユーザー名とパスワードがカメラに登録 されているユーザー名とパスワードと一致するか確認してください。 ※①の値のままでもご使用出来ますが、定期的に変更してください。

| Network SD Card Recorder<br>WJ-SD202 | ₩J∺ | SD202                                                                                                    |                                                                                                 |  |
|--------------------------------------|-----|----------------------------------------------------------------------------------------------------|-------------------------------------------------------------------------------------------------|--|
|                                      |     | ポストアラーム時間                                                                                                    | 30s V                                                                                           |  |
| ライブ画 設定                              |     | カメラ2のアラーム設定                                                                                                    |                                                                                                 |  |
|                                      |     | 動作検知アラーム                                                                                                    | 有効にする                                                                                           |  |
| 設定メニュー                               |     | ※[有効にする], [無効にする]ボタンを打<br>動作検知エリアは全エリアに設定されま<br>動作検知アラームの詳細設定を行う場                                                                                     | 甲すと、動作検知アラーム設定がカメラに反映されます。<br>tす。<br>合は、カメラに直接接続し設定してください。                                      |  |
|                                      |     | カメラユーザー括設定                                                                                                    |                                                                                                 |  |
| <u></u>                              |     | ユーザー名(1~32文字)                                                                                                    |                                                                                                 |  |
| スケジュール                               |     | バスワード(8~32文字)                                                                                                    |                                                                                                 |  |
| アラーム                                 |     | バスワード確認                                                                                                    |                                                                                                 |  |
| ユーザー管理                               |     | 登録済みカメラに反映                                                                                                    | 実行                                                                                              |  |
| ネットワーク                               |     | ※[実行]ボタンを押すと、カメラのユーサ<br>カメラ1設定、カメラ2設定のユーザー名                                                                                                    | ゲー名、バスワードを変更します。<br>、バスワードが更新されます。                                                              |  |
| メンテナンス                               |     | 再起動すると、入力したユーザ名、バス                                                                                                    | ワードは初期値(空白)に戻ります。                                                                               |  |
|                                      |     | のおりと<br>(1)大文字、小文字を区別して入力し<br>(2)ユーザー名の入力不可文字は次の<br>(3)パスワードの入力不可文字は次の<br>(4)パスワードは英字、数字、記号の <sup>3</sup><br>(5)ユーザー名、パスワードは忘れな<br>(6)パスワードは定期的に変更してく | てください。<br>の通りです。全角、半角記号 "&:;\<br>)通りです。全角、半角記号 "&<br>うち2種類以上を使用してください。<br>いように保管してください。<br>ださい。 |  |
|                                      |     |                                                                                                    | (設定)                                                                                            |  |

### WJ-SD202 レコーダーへのカメラ登録手順

### 1 カメラを接続します。

レコーダーとカメラを接続してください。工場出荷状態のカメラを接続した場合、自動で下記ユー ザー名、パスワードが設定されます。 接続したカメラのユーザー名: admin 接続したカメラのパスワード: 12345

### レコーダーのライブ画を表示する。

レコーダーのユーザー名、パスワードを入力後、カメラのユーザー名、パスワードを入力してください。

### ③ カメラのユーザー名とパスワードを変更してください。

「設定」→「カメラ」をクリックしてください。「カメラユーザー括設定」で、ユーザー名とパスワードを入力し、登録ボタンをクリックしてください。 設定変更に失敗した場合、はカメラ1設定、カメラ2設定のユーザー名とパスワードがカメラに登録 されているユーザー名とパスワードと一致するか確認してください。 ※①の値のままでもご使用出来ますが、定期的に変更してください。

| Network SD Card Recorder<br>WJ-SD202 | WJH | SD202                                                                                                    |                                                                                                  |  |
|--------------------------------------|-----|----------------------------------------------------------------------------------------------------|--------------------------------------------------------------------------------------------------|--|
|                                      |     | ポストアラーム時間                                                                                                    | 30s V                                                                                            |  |
| ライブ画 設定                              |     | カメラ2のアラーム設定                                                                                                    |                                                                                                  |  |
|                                      |     | 動作検知アラーム                                                                                                    | 有効にする                                                                                            |  |
| 設定メニュー                               |     | ※[有効にする]、[無効にする]ボタンを打<br>動作検知エリアは全エリアに設定されま<br>動作検知アラームの詳細設定を行う場。                                                                                      | 甲すと、動作検知アラーム設定がカメラに反映されます。<br>す。<br>合は、カメラに直接接続し設定してください。                                        |  |
|                                      |     | カメラユーザー括設定                                                                                                    |                                                                                                  |  |
| <u></u>                              |     | ユーザー名(1~32文字)                                                                                                    |                                                                                                  |  |
| スケジュール                               |     | バスワード(8~32文字)                                                                                                    |                                                                                                  |  |
| アラーム                                 |     | バスワード確認                                                                                                    |                                                                                                  |  |
| ユーザー管理                               |     | 登録済みカメラに反映                                                                                                    | 実行                                                                                               |  |
| ネットワーク                               |     | ※[実行]ボタンを押すと、カメラのユーサ<br>カメラ1設定、カメラ2設定のユーザー名、                                                                                                    | ゲー名、バスワードを変更します。<br>、バスワードが更新されます。                                                               |  |
| メンテナンス                               |     | 再起動すると、入力したユーザ名、バス                                                                                                    | ワードは初期値(空白)に戻ります。                                                                                |  |
|                                      |     | お知らせ<br>(1)大文字、小文字を区別して入力し<br>(2)ユーザー名の入力不可文字は次の<br>(3)バスワードの入力不可文字は次の<br>(4)バスワードは英字、数字、記号の <sup>3</sup><br>(5)ユーザー名、バスワードは忘れな<br>(6)バスワードは定期的に変更してくが | てください。<br>D通りです。全角、半角記号 "&:;\<br>)通りです。全角、半角記号 "&<br>うち2種類以上を使用してください。<br>、いように保管してください。<br>ださい。 |  |
|                                      |     |                                                                                                    |                                                                                                  |  |

### BB-HNP17 へのカメラ登録手順

認証設定が完了したカメラを BB-HNP17 に登録する際、以下の手順にてユーザー名/パスワードを設定し登録する必要が有ります。カメラは電源を入れてネットワークに接続した状態で登録をしてください。

BB-HNP17 を起動する

② マルチモニタリング画面で 🏴 をクリックする

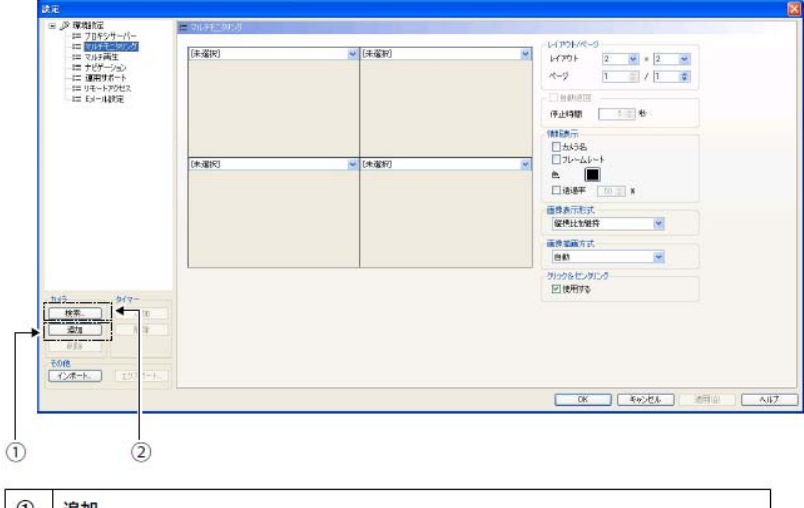

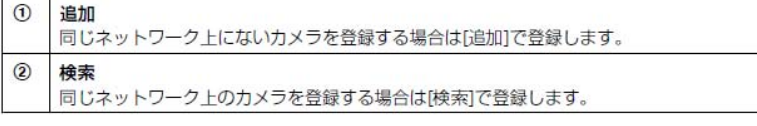

### ③ ユーザー名、パスワードを含む各項目を設定する

### [追加]で設定する場合:

1.[追加]をクリックする

2.カメラ設定画面で各項目を設定する

| カメフ設定画面 |  |
|---------|--|
| R定      |  |
|         |  |

| AV5         P47           AV5         P47           BAS         BAS           AV5         P47           BAS         BAS           BAS         BAS           BAS | <ul> <li>● (1944年2)</li> <li>● (1981年7月1日)</li> <li>● (1981年7月1日)</li> <li>● (19814</li></ul> | A012112     A0122     から20     から20     から20     がら25     がら25     がら25     がら25     がら25     がら25     がら2     がら3     がら3     が     が     がら3     が     が     がら     が     が     がら     が     が     が  |      |
|----------------------------------------------------------------------------------------------------|----------------------------------------------------------------------------------------------------|----------------------------------------------------------------------------------------------------|------|
|                                                                                                    | 3x/5         9x/2-           168         681           1680         8x/5           1680         122x7-1           122x7-1         122x7-1                                                                                                    | #日か2009     CPP2000日日の中には     CPP2000日日の中には     たがらの利用を利用できた。第三十次     アイ     アイ | \$¥, |

### お知らせ

- ・ユーザー名、パスワードにはカメラに設定している管理者ユーザー名、パスワードを 入力してください。一般ユーザーや未登録ユーザーのユーザー名、パスワードを設定すると、 正常に動作しない場合があります。
- ・認証方式は Basic 認証のみです。Digest 認証には対応していません。

### [検索]で設定する場合:

1.[検索]をクリックする

同じネットワーク上にあるカメラを検索して一覧を表示します。

| カメラ検索                                                                                     |                                                  |                                                                     |                                                        |
|-------------------------------------------------------------------------------------------|--------------------------------------------------|---------------------------------------------------------------------|--------------------------------------------------------|
| 田子 DP477ドレス ▲ オート番号     192.168. 80     2 192.168. 80     3 192.168. 80     4 192.168. 80 | <br>カメラ名(本プログラム)<br>カメラ1<br>カメラ2<br>カメラ3<br>カメラ5 | カルラ塔(カルラ本(本)<br>NatworkCamera<br>NatworkCamera<br>NatworkCamera<br> | ●629-2。<br>■=+1CM<br>■=+1CM<br>■=+1CM<br>■=+1CM<br>NS: |
| <                                                                                         | 1                                                |                                                                     | >                                                      |
| 1Pv6 表示更新                                                                                 |                                                  | ok tyj                                                              | ten ant                                                |

| IPv4/IPv6 | 表示するIPアドレスを切り替えます。 |
|-----------|--------------------|
| 表示更新      | 最新の接続状態を表示します。     |

### お知らせ

- ・電源を入れて 20 分以上経過しているカメラは検索できない場合があります。 その場合はカメラの電源を入れなおした後で再度検索してください。
- 2. 登録するカメラを選択して[OK]をクリックする カメラの情報が[カメラ設定]画面に表示されるので各項目を設定する

### ④ [カメラの機能チェック]の[実行]をクリックする

機能チェックが完了すると[(チェック済)]と表示され、そのカメラが対応している機能が 表示されます。

### ⑤ [OK]または[適用]をクリックする

登録したカメラの画像をマルチモニタリング画面に表示します。

# ASM200 への機器登録手順

- 機器(カメラやレコーダ)を接続します。
- 2 機器 (カメラやレコーダ)を追加します。
   [基本設定]の[機器管理]ボタンをクリックします。
   →機器リスト画面が表示されます。
  - レコーダーを登録する
  - [レコーダー]タブをクリックします。
     →レコーダーの機器リスト画面が表示されます。

| レコーダー  | エンコーダー | カメラ        | マイク |  |
|--------|--------|------------|-----|--|
| 機器タイトル | 规理     | アドレス       |     |  |
|        |        |            |     |  |
|        |        |            |     |  |
|        |        |            |     |  |
|        |        |            |     |  |
|        |        |            |     |  |
|        |        |            |     |  |
|        |        | 24. Marine |     |  |

2. [追加]ボタンをクリックします。
 →機器登録画面が表示されます。

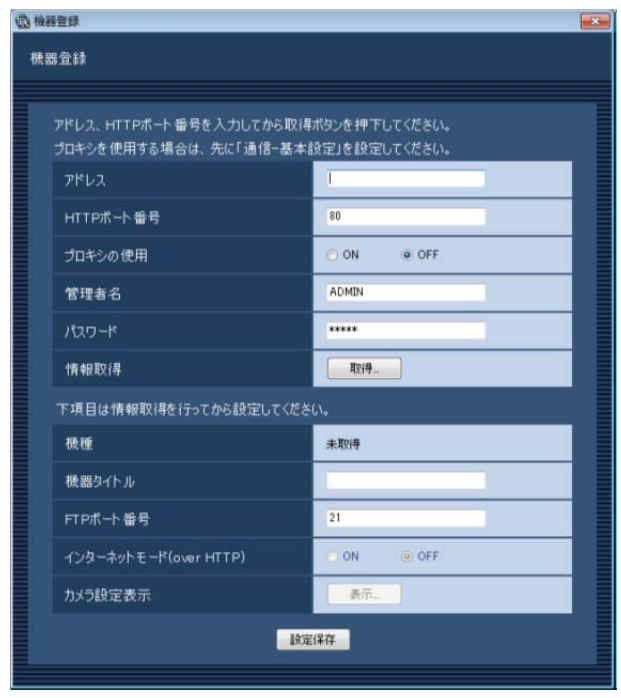

- 3. 事前に設定したレコーダーの管理者ユーザー名、パスワードを設定してください。
- 4. IPアドレス等、他の必要な項目を設定して、[設定保存]ボタンを押してください。

### カメラを登録する

[カメラ]タブをクリックします。
 →カメラの機器リスト画面が表示されます。

| レコーダー             | エンコーダー      | カメラ |     | マイク |  |
|-------------------|-------------|-----|-----|-----|--|
| 機器タイトル            | 標種          | 7   | パレス |     |  |
|                   |             |     |     |     |  |
|                   |             |     |     |     |  |
|                   |             |     |     |     |  |
|                   |             |     |     |     |  |
|                   |             |     |     |     |  |
|                   |             |     |     |     |  |
|                   |             |     |     |     |  |
|                   |             |     |     |     |  |
|                   |             |     |     |     |  |
|                   |             |     |     |     |  |
| increases and the | 194 - 125 C |     | 1   | 1   |  |

2. [追加]ボタンをクリックします。
 →機器登録画面が表示されます。

| 國機器                     | 他 根部登録     日本     日本 |                      |  |  |  |  |
|-------------------------|----------------------------------------------------------------------------------------------------|----------------------|--|--|--|--|
| 機器                      | 機器登録                                                                                                    |                      |  |  |  |  |
|                         |                                                                                                    |                      |  |  |  |  |
|                         | アドレス、HTTPボート番号を入力してから取得ボタンを押下してください。<br>プロキシを使用する場合は、先に「通信ー基本設定」を設定してください。                                                                                                    |                      |  |  |  |  |
|                         | アドレス                                                                                                    |                      |  |  |  |  |
|                         | HTTPポート番号                                                                                                    | 80                   |  |  |  |  |
|                         | プロキシの使用                                                                                                    | O ON OFF             |  |  |  |  |
|                         | 管理者名                                                                                                    | admin                |  |  |  |  |
|                         | パスワード                                                                                                    |                      |  |  |  |  |
|                         | 情報取得                                                                                                    | <b>I</b> R( <b>#</b> |  |  |  |  |
| 下項目は情報取得を行ってから設定してください。 |                                                                                                    |                      |  |  |  |  |
|                         | 機種                                                                                                    | 未取得                  |  |  |  |  |
|                         | 自動追尾                                                                                                    | ON OFF               |  |  |  |  |
|                         | インターネットモード(over HTTP)                                                                                                    | ON OFF               |  |  |  |  |
|                         | カメラ設定表示                                                                                                    | 表示                   |  |  |  |  |
|                         | 設定                                                                                                    | (保存                  |  |  |  |  |
| 2                       |                                                                                                    |                      |  |  |  |  |

- 3. 事前に設定したカメラの管理者ユーザー名、パスワードを設定してください。
- 4. IPアドレス等、他の必要な項目を設定して、[設定保存]ボタンを押してください。